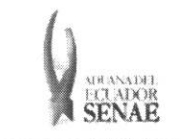

INSTRUCTIVO PARA EL USO DEL SISTEMA APLICACIÓN / USO DE NOTA DE CRÉDITO Código: SENAE-ISEE-2-7-011 Versión: 1 Fecha: Dic/2013 Página 1 de 7

ECUAPASS

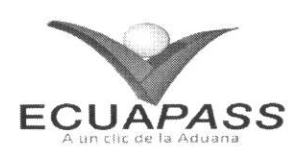

## SENAE-ISEE-2-7-011-V1

# INSTRUCTIVO PARA EL USO DEL SISTEMA APLICACIÓN / USO DE NOTA DE CRÉDITO

## DICIEMBRE 2013

| Elaborado                               | Revisado                               | Aprobado                                |
|-----------------------------------------|----------------------------------------|-----------------------------------------|
| Analista de Mejora Continua y Normativa | Jefe de Calidad y Mejora Continua      | Director de Mejora Continua y Normativa |
| ELSERVICIO NAC'ONAL DE ADUANA DEL ECU   | ADOR SE RESERVA EL DERECHO DE ESTE DOC | UMENTO, "LI CUAL NO DEBE                |

EL SERVICIO NAC. ONAL DE ADUANA DEL EUCADOR SE RESERVA EL DERECHO DE ESTE DOCUMENTO, EL COAL NO DEBE SER USADO PARA OTRO PROPÓSITO DISTINTO AL PREVISTO, DOCUMENTOS IMPRESOS O FOTOCOPIADOS SON COPIAS NO CONTROLADAS, VERIFICAR SU VIGENCIA COMPARANDO CON EL DOCUMENTO PUBLICADO EN LA WEB

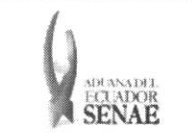

#### INSTRUCTIVO PARA EL USO DEL SISTEMA APLICACIÓN / USO DE NOTA DE CRÉDITO

### HOJA DE RESUMEN

#### Descripción del documento:

Instructivo para el Uso del Sistema, opción Aplicación / uso de nota de crédito.

#### **Objetivo:**

Describir en forma secuencial las tareas para agilitar el uso de las notas de crédito a favor de un Operador de Comercio Exterior en las operaciones de importación del Servicio Nacional de Aduana del Ecuador a través del portal externo denominado Ecuapass, opción Aplicación / uso de nota de crédito.

| Elaboración /                                                                        | Elaboración / Revisión / Aprobación:                |                                                                             |                               |  |  |  |  |
|--------------------------------------------------------------------------------------|-----------------------------------------------------|-----------------------------------------------------------------------------|-------------------------------|--|--|--|--|
| Nombre / Ca                                                                          | rgo / Firma / Fecha                                 | Área                                                                        | Acción                        |  |  |  |  |
| Ing. Ministra R.<br>Analista de Mejora Co                                            | ATTALY<br>ATTALY<br>Antinua y Normativa<br>13/12/13 | Dirección Nacional de Mejora<br>Continua y Tecnologías de la<br>Información | Elaboración                   |  |  |  |  |
| Ing. Alberto Galarza H<br>Jefe de Calidad y Mejo                                     | ternández<br>Jora Continua U6/12/2013               | Dirección Nacional de Mejora<br>Continua y Tecnologías de la<br>Información | Revisión                      |  |  |  |  |
| Ing. Javier Morales Vélez 20. 12.2013<br>Director de Mejora Continua y Normativa (E) |                                                     | Dirección Nacional de Mejora<br>Continua y Tecnologías de la<br>Información | Aprobación                    |  |  |  |  |
| Actu                                                                                 | alizaciones / Revision                              | es / Modificaciones:                                                        |                               |  |  |  |  |
| Versión                                                                              | Fecha                                               | Razón                                                                       | Responsable                   |  |  |  |  |
| 1 Diciembre 2013                                                                     |                                                     | Versión Inicial                                                             | Ing. Miriam Jiménez<br>Romero |  |  |  |  |

| Elaborado                               | Revisado                                | Aprobado                                |
|-----------------------------------------|-----------------------------------------|-----------------------------------------|
| Analista de Mejora Continua y Normativa | Jefe de Childad y Mejora Continua       | Director de Mejora Continua y Normativa |
| ELSERVICIO NACIONAL DE ADUANA DEL ECU   | ADOR SE RESERVA EL DERECHO DE ESTE DOCI | MENTO EL CUAL NO DERE                   |

EL SILVICIÓ DE ADA OTRO PROPÓSITO DISTINTO AL PREVISTO. DOCUMENTOS IMPRESOS O FOTOCOPIADOS SON **COPIAS NO** CONTROLADAS, VERIFICAR SU VIGENCIA COMPARANDO CON EL DOCUMENTO PUBLICADO EN LA WEB

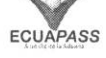

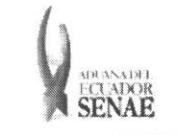

## ÍNDICE

| 1. | OBJETIVO                  | .4 |
|----|---------------------------|----|
| 2. | ALCANCE                   | .4 |
| 3. | RESPONSABILIDAD           | .4 |
| 4. | CONSIDERACIONES GENERALES | .4 |
| 5. | PROCEDIMIENTO             | .4 |
| 6. | ANEXOS                    | .7 |

| Elaborado                                                                                                    | Revisado                          | Aprobado                    |               |
|----------------------------------------------------------------------------------------------------|-----------------------------------|-----------------------------|---------------|
| Analista de Mejora Continua y Normativa                                                                                                    | Jefe de Calidad y Mejora Continua | Director de Mejora Continuz | a y Normativa |
| EL SERVICIO NACIONAL DE ADUANA DEL ECUADOR SE RESERVA EL DERECHO DE ESTE DOCUMENTO, EL CUAL NO DEBE<br>SER USADO PARA OTRO PROPÔSITO DISTINTO AL PREVISTO. DOCUMENTOS IMPRESOS O FOTOCOPIADOS SON <u>COPIAS NO</u><br>CONTROLADAS, VERIFICAR SU VIGENCIA COMPARANDO CON EL DOCUMENTO PUBLICADO EN LA WEB |                                   |                             |               |

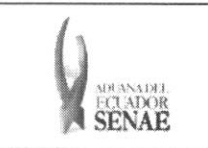

#### 1. OBJETIVO

Describir en forma secuencial las tareas para agilitar el uso de las notas de crédito a favor de un Operador de Comercio Exterior en las operaciones de importación del Servicio Nacional de Aduana del Ecuador a través del portal externo denominado Ecuapass, opción Aplicación / uso de nota de crédito.

#### 2. ALCANCE

Está dirigido a los operadores de comercio exterior beneficiarios de notas de crédito..

#### 3. RESPONSABILIDAD

- **3.1.** La aplicación, cumplimiento y realización de lo descrito en el presente documento, es responsabilidad de los operadores de comercio exterior beneficiarios de notas de crédito.
- **3.2.** La realización de mejoramiento, cambios solicitados y gestionados por los distritos, le corresponde a la Dirección Nacional de Mejora Continua y Tecnologías de la Información así como su aprobación y difusión.

#### 4. CONSIDERACIONES GENERALES

- 4.1. Con el objeto de que se apliquen los términos de manera correcta, se entiende lo siguiente:
  - **4.1.1. Usuario:** Operadores de comercio exterior beneficiarios de notas de crédito, usuarios del portal externo.

#### 5. PROCEDIMIENTO

- **5.1.** Acceda al navegador de Internet, registre la dirección <u>https://portal.aduana.gob.ec/</u>, visualice el portal externo Ecuapass e ingrese con su usuario y contraseña.
- **5.2.** Seleccione el menú principal "Servicios Informativos", sub-menú "2.8 Nota de Crédito" y luego haga clic en la opción "2.8.6 Aplicación / uso de nota de crédito".

| râmites O                            | rámites Operativos |                 | Soporte al Cliente                              | Ventanilla Única                |          |
|--------------------------------------|--------------------|-----------------|-------------------------------------------------|---------------------------------|----------|
| Menu<br>izquierdo Servicios Info     | ormativos 2.8.6    |                 |                                                 | Ni mena 🔄 🕙 😋 💮 💮 💮             |          |
| Aplicacion/uso de                    | Nota de Credi      |                 |                                                 |                                 |          |
| Feche de emision de l<br>liquidación | a ··Todic          |                 | Fecha da venomienta del plazo                   | •                               |          |
| Selección                            | (* Cor             |                 | compensados 🔘 Resultado de la aplicaci          | 543                             |          |
| Numero de liquidacion                | ·                  |                 | •                                               | O Contracto                     |          |
| Resultado : D                        |                    |                 | <ul> <li>za z soute a construir a se</li> </ul> | •                               |          |
| No fiumero d                         | e Clasificacio     |                 |                                                 |                                 |          |
| oquidetia                            |                    |                 |                                                 |                                 |          |
|                                      |                    |                 | CLUB Address of the second second               | del a tra                       |          |
|                                      |                    |                 |                                                 |                                 |          |
|                                      |                    |                 |                                                 |                                 |          |
|                                      |                    |                 |                                                 |                                 |          |
| Elaborado                            |                    | R               | evisado                                         | Aprobado                        |          |
| Att                                  |                    | /               | 1/2                                             | hw                              |          |
| nalista de Mejora Continua y No      | ormativa           | Jefe de Calidad | y Mejora Continua                               | Director de Mejora Continua y N | ormativa |
|                                      |                    |                 |                                                 |                                 |          |

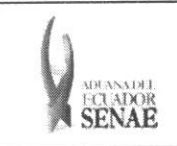

#### 5.3. En el detalle de la opción se presenta la siguiente pantalla:

| ECUAPA                                     | SS 4                                                           |                                                 | Bozón Elect    | TÓNICO SENAE<br>NCRORTALZ   | Guia del uso<br>Cerrar sesión<br>Consultar |
|--------------------------------------------|----------------------------------------------------------------|-------------------------------------------------|----------------|-----------------------------|--------------------------------------------|
| ramites oper                               | ativos ervicio de Información                                  | Soporte al Cliente                              |                | Ventanilla Ü                | nica <sup>+</sup>                          |
| Mens<br>isquierdo<br>Aplicación/uso de Not | mación 2.8.5 Abilitación/Lao de nota de crédito                |                                                 | 5              | ii menti (() (() ()         |                                            |
| fecha de emisión de la<br>liquidación      | Todo- •                                                        | Fecha de vencimiento del plazo<br>de plago      | Todo- •        |                             |                                            |
| Selección                                  | <ul> <li>Consulte de aqueilos casos que necesitan s</li> </ul> | er compensados 🗍 Resultado de la :              | aplicación     |                             |                                            |
| Número de liquidación                      |                                                                |                                                 |                | 0                           | Consultar                                  |
| Resultado : 1                              |                                                                |                                                 |                |                             |                                            |
| No Número de<br>Bquidación                 | Clasificación de liquidaciones - Fecha de liquid               | ación Fecha de vencimiento del<br>plazo de pago | Valor          | Estado de la<br>liquidación | SRI                                        |
| 00000012                                   | Liquidanión nor facilidades de nar 17/Dic/201                  | 1 27/Abr/2012                                   | \$ 108,755,016 | No nagado                   | 0.03                                       |

|                                   |              |                                                | 1 1 1 1 1 1 1 1 |
|-----------------------------------|--------------|------------------------------------------------|-----------------|
|                                   |              |                                                |                 |
| color total de cata de condos     | \$ 59,714.81 | Valor garantias                                | <u>\$ 0</u>     |
| cator toral de la orra de crataro | \$ 59,714.91 | valor total de los contenidos<br>selaccionados | \$ \$           |
|                                   |              | Saido de Nora de crádito                       | \$ 59,714.01    |
|                                   |              |                                                | Aplicar         |

#### 5.3.1 Explicación de campos de cabecera:

#### Aplicacion/uso de Nota de Credito

| Fecha de emision de la<br>liquidacion | Todo III Fecha de vancimiento del plazoTodo III III                                     |
|---------------------------------------|-----------------------------------------------------------------------------------------|
| Selección                             | 🐮 Consulta de aquellos casos que recesitan ser compensados 😳 Resultado de la aplicación |
| Numero de liquidacion                 | 2 Consultar 2                                                                           |

- Fecha de emisión de la liquidación: Filtra la fecha de emisión de la liquidación pendiente de pago.
- Fecha de vencimiento del plazo de pago: Filtra la fecha máxima de pago de la liquidación.
- **Consulta de aquellos casos que necesitan ser compensados:** Despliega el listado de liquidaciones pendientes de pago.
- Resultado de la aplicación (consulta de los resultados del pago): Despliega el resultado de pagos realizados.
- Número de liquidación: Filtra el número de liquidación que se desea pagar.
- $\mathcal{P}$ : Botón que actualiza las opciones de búsqueda.
- -: Haciendo clic en el botón, se puede abrir y cerrar el grid de resultados.
- Consultar, Botón a través del cual se obtiene la información solicitada a través de los diferentes criterios de búsqueda utilizados.

| Elaborado                                                                                                    | Revisado                          | Aprobado                    |               |
|----------------------------------------------------------------------------------------------------|-----------------------------------|-----------------------------|---------------|
| Analista de Mejora Continua y Normativa                                                                                                    | Jefe de Calidad Vilejora Continua | Director de Mejora Continua | ı y Normativa |
| EL SERVICIO NACIONAL DE ADUANA DEL ECUADOR SE "ESERVA EL DERECHO DE ESTE DOCUMENTO, EL CUAL NO DEBE<br>SER USADO PARA OTRO PROPÓSITO DISTINTO AL PREVISTO. DOCUMENTOS IMPRESOS O FOTOCOPIADOS SON <u>COPIAS NO</u><br>CONTROLADAS, VERIFICAR SU VIGENCIA COMPARANDO CON EL DOCUMENTO PUBLICADO EN LA WEB |                                   |                             |               |

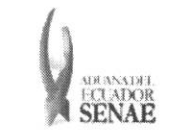

# **5.3.2** Explicación de los campos de que se presentan en el grid de resultados al presionar el botón "Consultar":

|           | No | Numero de<br>liquidacion | Clasificacion de liquidaciones | Fecha de liquidación | Fecha de vencimiento del<br>plazo de pago | Valor        | Estado de la<br>liquidación | SRI |
|-----------|----|--------------------------|--------------------------------|----------------------|-------------------------------------------|--------------|-----------------------------|-----|
|           | 1  | 31925550                 | LIQUIDACION DE LA DECLARACI    | 25/Nov/2013          | 27/Nov/2013                               | \$ 930.52    | NO PAGADO                   | SR1 |
|           | 2  | 31926503                 | LIQUIDACION DE LA DECLARACI    | 25/Nov/2013          | 27/Nov/2013                               | \$ 2,021.39  | NO PAGADO                   | SRI |
|           | з  | 31926273                 | LIQUIDACION DE LA DECLARACI    | 25/Nov/2013          | 27/Nov/2013                               | \$ 780.21    | NO PAGADO                   | SRI |
|           | 4  | 31926268                 | LIQUIDACION DE LA DECLARACI    | 25/Nov/2013          | 27/Nov/2013                               | \$ 709.19    | NO PAGADO                   | SRI |
|           | 5  | 31925069                 | LIQUIDACION DE LA DECLARACI    | 22/Nov/2013          | 26/Nov/2013                               | \$ 57.83     | NO PAGADO                   | SRI |
|           | 5  | 31924711                 | LIQUIDACION DE LA DECLARACI    | 22/Nov/2013          | 25/Nov/2013                               | \$ 37,251.35 | NO PAGADO                   | SRI |
|           | 7  | 31921702                 | LIQUIDACION DE LA DECLARACI    | 21/Nov/2013          | 25/Nov/2013                               | \$ 9,564.72  | NO PAGADO                   | SRI |
|           | 8  | 31921482                 | LIQUIDACION DE LA DECLARACI    | 21/Nov/2013          | 25/Nov/2013                               | \$ 59,874.03 | NO PAGADO                   | SRI |
| $\square$ | 9  | 31918014                 | LIQUIDACION DE LA DECLARACI    | 20/Nov/2013          | 22/Nov/2013                               | \$ 15,162.2  | NO PAGADO                   | SRI |

- Número de liquidación: Corresponde al número de liquidación pendiente de pago emitida en el sistema Ecuapass.
- Clasificación de liquidaciones: Corresponde al tipo de liquidación, por ejemplo: liquidación de multa, tasas, intereses, etc.
- Fecha de liquidación: Es la fecha en que se emite la liquidación en el sistema, ya sea en forma automática o manual.
- Fecha de vencimiento del pazo de pago: Es la fecha máxima de pago de la liquidación
- Valor: Es el monto por el cual se emitió la liquidación.
- Estado de la liquidación: Corresponde a la condición de la liquidación de acuerdo al catálogo de estados registrado en Ecuapass, los mismos que pueden ser:
  - <u>Pagado</u>: Si se escoge el radio botom "Resultado de la aplicación" como criterio de búsqueda.
  - <u>No pagado</u>: Si se escoge el radio botom "Consulta de aquellos casos que necesitan ser compensados" como criterio de búsqueda.
- SRI: Esta opción se activa cuando el beneficiario ya no tiene saldo en la cuenta de nota de crédito emitida por el Senae. El contribuyente debe utilizar este botón cuando desee aplicar una nota de crédito emitida por el SRI en el pago de tributos al comercio exterior.
- 5.3.3 Explicación de los campos ubicados en la sección inferior:

| valor tutal de nota de credito                           | \$ 1,049.03 | Valor Gerantias                                | \$ 1,000 |
|----------------------------------------------------------|-------------|------------------------------------------------|----------|
| valor total de la nota de credito<br>che puede sar usada | \$ 49.03    | Valor total de los conteridos<br>seleccionados | \$ D     |
| Saido de Nota de Crédito                                 | \$ 49.03    | Valor pancianta de pago                        | 50       |
|                                                          |             |                                                | Aplicar  |

• Valor total de nota de crédito: Corresponde a la sumatoria de los montos de todas las notas de crédito emitidas a favor del contribuyente.

| Elaborado                                                                                                    | Revisado                                                                                                    | Aprobado                                                                   |               |
|----------------------------------------------------------------------------------------------------|----------------------------------------------------------------------------------------------------|----------------------------------------------------------------------------|---------------|
| Analista de Mejora Continua y Normativa                                                                                | Jefe de Calidad y Mejora Continua                                                                                          | Director de Mejora Continua                                                | ı y Normativa |
| EL SERVICIO NACIONAL DE ADUANA DEL ECU-<br>SER USADO PARA OTRO PROPÓSITO DISTINTO A<br>CONTROLADAS, VERIFICAR SU VIGEN | ADOR SE RESERVA EL DERECHO DE ESTE DOCU<br>AL PREVISTO. DOCUMENTOS IMPRESOS O FOTO<br>CIA COMPARANDO CON EL DOCUMENTO PUBL | MENTO, EL CUAL NO DEBE<br>Copiados son <b>copias no</b><br>Icado en la web | ECUAPASS      |

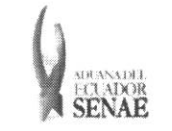

- Valor garantías: Constituye el monto de nota de crédito usado como garantía aduanera.
- Valor total de la nota de crédito que puede ser usada: Es el monto resultante de la diferencia entre el valor registrado en el campo "Valor total de nota de crédito" y el valor registrado en el campo "Valor garantías".
- Valor total de los contenidos seleccionados: Es la sumatoria de los valores de las liquidaciones seleccionadas en el grid de resultados.
- Saldo de nota de crédito: Es la diferencia obtenida entre el valor registrado en el campo "Valor total de la nota de crédito que puede ser usada" y el valor registrado en el campo "Valor total de los contenidos seleccionados".
- Aplicar : Botón utilizado para que el sistema procese el uso de la nota de crédito.

#### 5.3.4 Explicación de la funcionalidad

Cuando se selecciona el criterio de búsqueda y luego se presiona el botón "Consultar", se despliega en una lista las liquidaciones pendientes de pago según la búsqueda realizada, con el detalle de campos detallados en el numeral 5.3.2.

Una vez obtenido el resultado, debe seleccionar dando clic en el cuadro situado a la izquierda de la o las liquidaciones que se pretenden pagar con nota de crédito ya sea emitida por el Senae o por el SRI.

Presionar el botón "Aplicar" a fin de que el sistema procese el uso de la nota de crédito, y aparece una ventana pop up de confirmación:

|     | 1.11  |               |     |
|-----|-------|---------------|-----|
| ٤Va | a con | npensa        | ar? |
|     |       | [ <sup></sup> |     |

Si el contribuyente está seguro de hacer el uso de la nota de crédito, debe seleccionar "Sí", en cuyo caso la nota de crédito se aplica al pago de la liquidación seleccionada. Si el contribuyente no está seguro de usar la nota de crédito, debe escoger el botón "No".

#### 6. ANEXOS

No hay anexos.

| Elaborado                                                                                                    | Revisado                                                                                                    | Aprobado ,                                                                 |          |
|----------------------------------------------------------------------------------------------------|----------------------------------------------------------------------------------------------------|----------------------------------------------------------------------------|----------|
| Analista de Mejora Continua y Normativa                                                                                               | Jefe de Calidad y Mejora Continua                                                                                         | Director de Mejora Contrinua y Normativa                                   |          |
| EL SERVICIO NACIONAL DE ADUANA DEL ECU-<br>ser usado para otro propósito distinto <i>à</i><br><b>controladas</b> , verificar su vigen | DOR SE RESERVA EL DERECH'D DE ESTE DOCU<br>L PREVISTO. DOCUMENTOS IMPRESOS O FOTO<br>CIA COMPARANDO CON EL DOCUMENTO PUBL | MENTO, EL CUAL NO DEBE<br>COPIADOS SON <b>COPIAS NO</b><br>ICADO EN LA WEB | ECUAPASS |